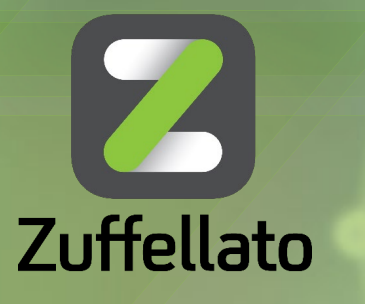

Your vision, our technologies

# PORTALE DI ASSISTENZA YDEA CRM GUIDA ALL'USO

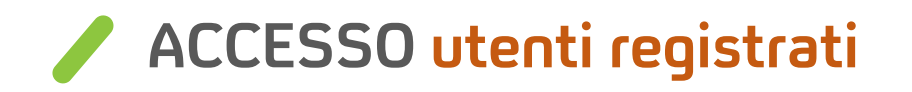

- 1. Riceverai direttamente da noreply@ydea.cloud la email di attivazione
- 2. Segui il link indicato nella procedura della email per completare la registrazione inserendo la tua nuova password personale.
- 3. Clicca su «Attiva»
- 4. La registrazione è terminata. Puoi cliccare su Login per accedere al portale con l'email comunicata e la password da te scelta.

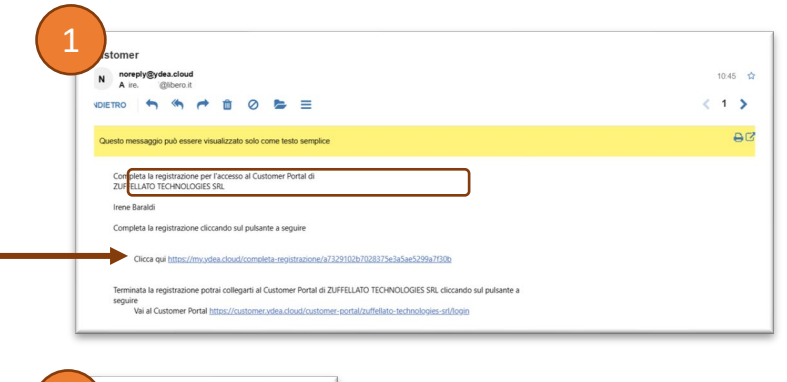

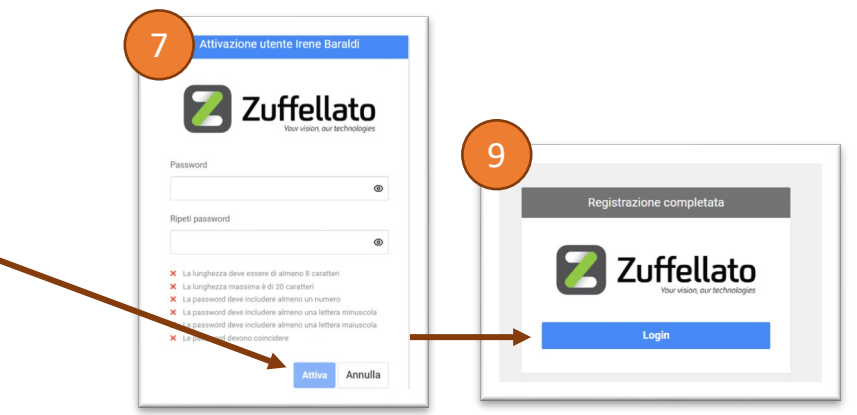

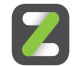

### ACCESSO non registrati 1/2

Se non hai ricevuto la email da noreplay@idea.cloud:

- 1. accedi all'indirizzo <u>customer.ydea.cloud/customer-portal/zuffellato-</u> <u>technologies-srl/login</u>
- 2. clicca su «Non hai un account»
- 3. compila tutti i campi per la registrazione della tua anagrafica <u>facendo particolare attenzione al campo Partita IVA</u>. Se hai anche necessità di aprire una richiesta di assistenza inserisci la tua richiesta utilizzando il campo oggetto e il campo descrizione; se al momento non hai necessità, oltre a quella della registrazione, è sufficiente scrivere "attivazione customer portal".
- 4. Processeremo la tua richiesta e attiveremo il tuo accesso al portale di assistenza (la procedura non è automatica e ha tempi di lavorazione variabili)

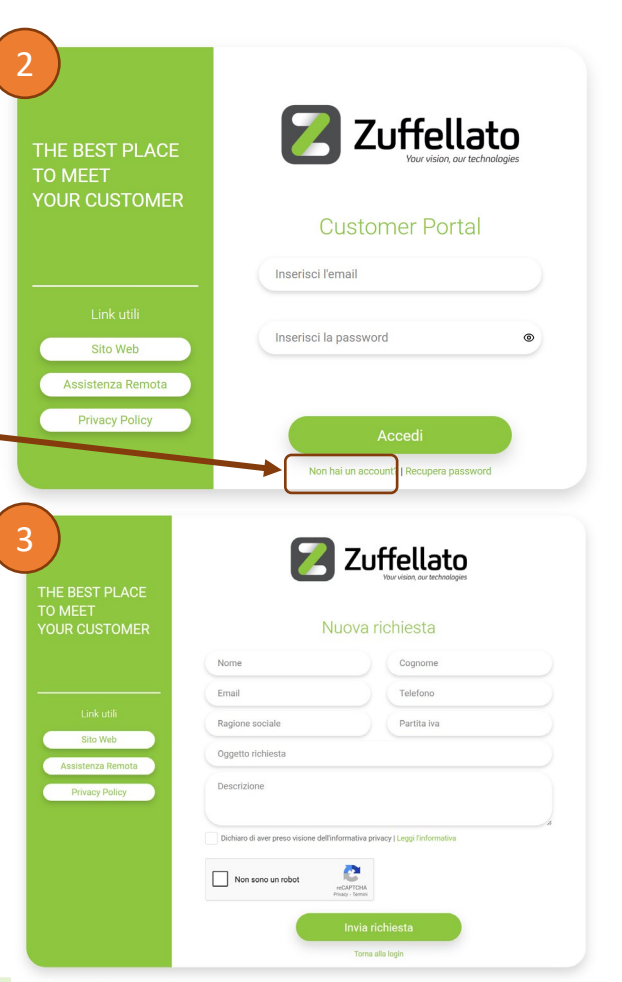

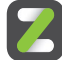

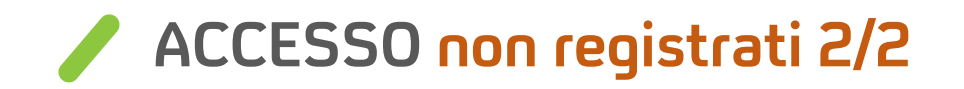

- 5. Riceverai da noreply@ydea.cloud la email di attivazione
- 6. Segui il link indicato nella procedura della email per completare la registrazione inserendo la tua nuova password personale.
- 7. Clicca su «Attiva»
- 8. La registrazione è terminata. Puoi cliccare su Login per accedere al portale con l'email comunicata e la password da te scelta.

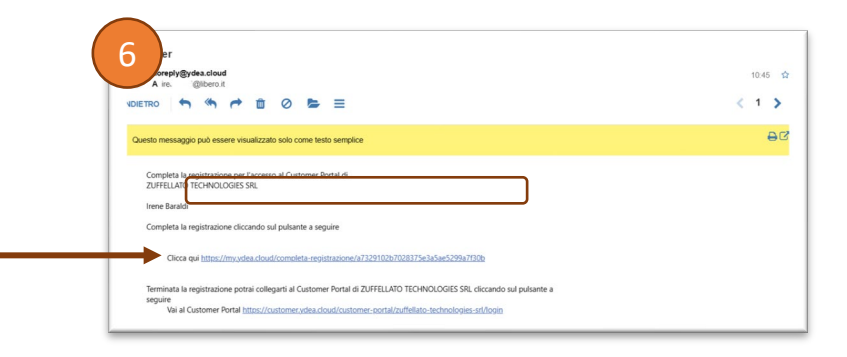

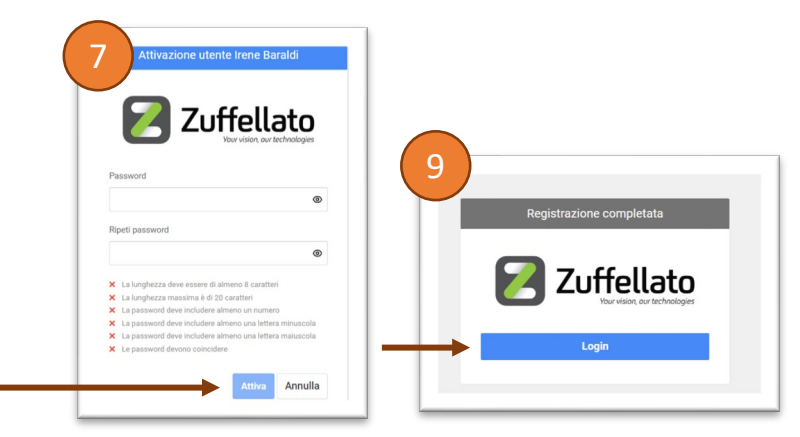

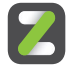

#### Benvenuto nel nostro nuovo portale di assistenza!

5.

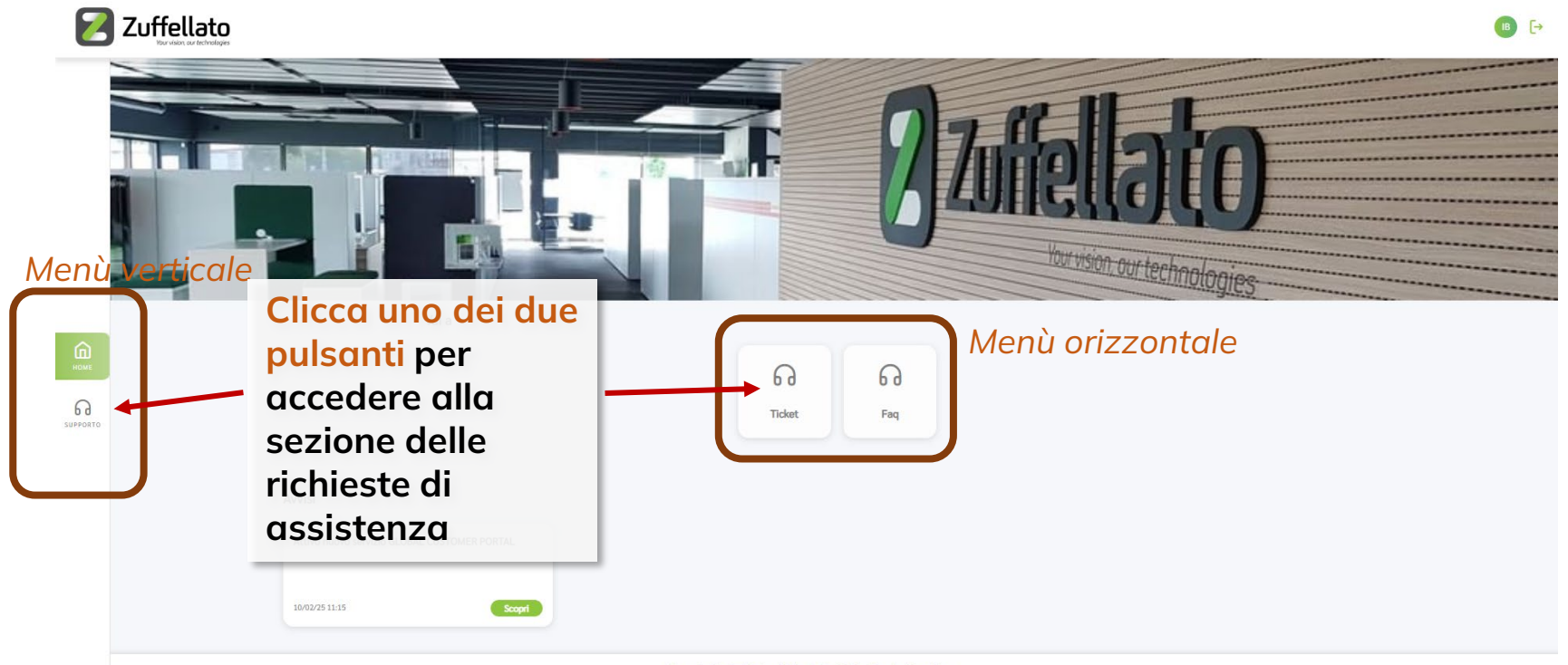

Powered by Ydea Cloud Customer Suite | Termini di Servizio | Privacy Policy

## SEZIONE RICHIESTE DI ASSISTENZA

| 🔀 Zuf                   | fellato                                   |                   |                                     |      |                 |    |                    |                                           | MR E |  |
|-------------------------|-------------------------------------------|-------------------|-------------------------------------|------|-----------------|----|--------------------|-------------------------------------------|------|--|
|                         | TICKET FAQ                                |                   |                                     |      |                 |    |                    |                                           |      |  |
|                         | Azioni                                    | No.ticket ↑↓      | Titolo                              | 1↑   | Stato           | ¢↓ | Priorità           | Agglung t                                 |      |  |
|                         | Ð                                         | Filtra per codice | Filtra per titolo                   |      | seleziona stato | ~  | seleziona priorità | <ul> <li>seleziona assegnato a</li> </ul> | _    |  |
|                         |                                           | TK25/000025       | assistenza per pulizia multifuzione | O    | Nuovo           |    | Media              | 28-03-2025 12:09:20                       |      |  |
| RUM<br>HUMANA<br>HUMANA | Nell                                      | la sezione Ticke  | et trovi tutti i tick               | et a | iperti 💌        |    |                    |                                           |      |  |
|                         | EAO trovergi ung selezione delle rispeste |                   |                                     |      |                 |    |                    |                                           | _    |  |
|                         | ray troveral una selezione delle risposte |                   |                                     |      |                 |    |                    |                                           |      |  |
|                         | più frequenti da noi rilasciate.          |                   |                                     |      |                 | A  | GGIUNGI 1          | ICKET                                     |      |  |
|                         | Clic                                      | cando sull'ingra  | anaggio puoi m                      | odif | icare           | Cl | iccando su         | Il tasto blu in alto a destra puoi        |      |  |

 $\mathbf{Z}$ 

aprire una nuova richiesta di assistenza.

le colonne mostrate nella griglia.

#### / Come aprire una nuova richiesta di assistenza 1/2

| Nuovo ticket                                                                                                    |       |             |  |
|----------------------------------------------------------------------------------------------------|-------|-------------|--|
| INFORMAZIONI                                                                                                    |       |             |  |
| Theia *                                                                                                    |       |             |  |
| assistenza per pulizia multifuzione                                                                                                    |       |             |  |
| Priorita *                                                                                                    | 12    | Tipo *      |  |
| Media                                                                                                    | ~     | Area STAMPA |  |
| Sede                                                                                                    |       | Contatto    |  |
| seleziona sede                                                                                                    | *     | Mario Rossi |  |
| Descrizione *                                                                                                    |       |             |  |
| quando effettuo la stampa mi fa righe nere a sinistra del foglio                                                                                                    |       |             |  |
| quando effettuo la stampa mi fa righe nere a sinistra del foglio<br>Characters : 64                                                                                                    |       |             |  |
| quando effettuo la stampa mi fa righe nere a sinistra del foglio<br>Charactera : 64<br>Asset                                                                                                    |       |             |  |
| quando effettuo la stampa mi fa righe nere a sinistra del foglio<br>Characters : 64<br>Asset<br>- seleziona asset                                                                                      | ~     |             |  |
| quando effettuo la stampa mi fa righe nere a sinistra del foglio<br>Characters : 84<br>Asset<br>— seleziona asset                                                                                      | ~     |             |  |
| quando effettuo la stampa mi fa righe nere a sinistra del foglio<br>Characters : 84<br>Asset<br>- seleziona asset                                                                                      | ×.    |             |  |
| quando effettuo la stampa mi fa righe nere a sinistra del foglio  Ditaractera: 54  Asset  - seleciona asset                                                                                            | v     |             |  |
| quando effettuo la stampa mi fa righe nere a sinistra del foglio<br>Ditaractera : 64<br>Sest<br>- seleciona asset<br>CAMPI AGGIUNTIVI                                                                  |       |             |  |
| quando effettuo la stampa mi fa righe nere a sinistra del foglio       Otaractera: 54       Asset       - seleciona asset.       ©                                                                     |       |             |  |
| quando effettuo la stampa mi fa righe nere a sinistra del foglio       Ditaractera: 54       Asset       - seleciona asset       Image: CAMPI AGGIUNTIVI       Tipologia di richiesta       Assistanca | ~     |             |  |
| quando effettuo la stampa mi fa righe nere a sinistra del foglio Characters : 84 Asset - seleziona asset                                                                                               | ~<br> |             |  |

7.

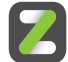

# Come aprire una nuova richiesta di assistenza 2/2

|   | INFORMAZIONI                                                                                               |   |              |
|---|----------------------------------------------------------------------------------------------------|---|--------------|
|   | Titolo *                                                                                                   |   |              |
|   |                                                                                                    |   |              |
|   | Priorita * Bassa                                                                                           | ~ | Area ICT     |
|   | Søde                                                                                                    |   | Contatto     |
|   | seleziona sede                                                                                             | ~ | seleziona co |
|   | Descrizione *                                                                                              |   |              |
|   | B / √ A A: I≣ + I≣ + 〒 √ 11 III III III III III III III III II                                             |   |              |
|   | Type something                                                                                             |   |              |
|   | Type something Charaters : 0                                                                               |   |              |
|   | Type something<br>Charanes: 0<br>Asset                                                                     |   |              |
|   | Type something Chavaters : 0 Asset                                                                         |   |              |
| ſ | Type something<br>Characters : 0<br>Asset                                                                  | • |              |
| Γ | Type something Cheaters : 0 Asset Attro Freewalt Nathenia                                                  | 4 |              |
| Γ | Type something Charanters : 0 Asset Altro Frevail Netheris Moreouf: 365                                    | Â |              |
|   | Type something Characters : 0 Asset Altro Forwall Nethenia Moreouf: 265 PC Client                          | Î |              |
|   | Type something Charatters : 0 Charatters : 0 Attro Forwall Nethenia Microsoft 265 FC Client Society 2 Huti | Ĵ |              |

Compila **tutti** i campi del form tra cui:

- TITOLO: l'oggetto della tua richiesta
- PRIORITÀ: scegli il livello di urgenza
- TIPO: seleziona l'area di competenza (area ICT, area software, area stampa)
- TIPOLOGIA PRODOTTO: elenco che si attiva dopo aver selezionato il TIPO, per individuare il prodotto specifico (se possibile – oppure usare ALTRO)
- ASSET: elenco hardware in vostro possesso per il quale si può richiedere assistenza
- DESCRIZIONE: oltre al testo è possibile inserire elenchi, tabelle, immagini ...
- graffetta: per inserire eventuali allegati

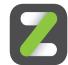

#### / Gestione della richiesta di assistenza 1/2

In risposta alla presa in carico della tua richiesta di assistenza, riceverai una email da noreplay@ydea.cloud che contiene il riepilogo e il pulsante di collegamento al ticket registrato sul portale.

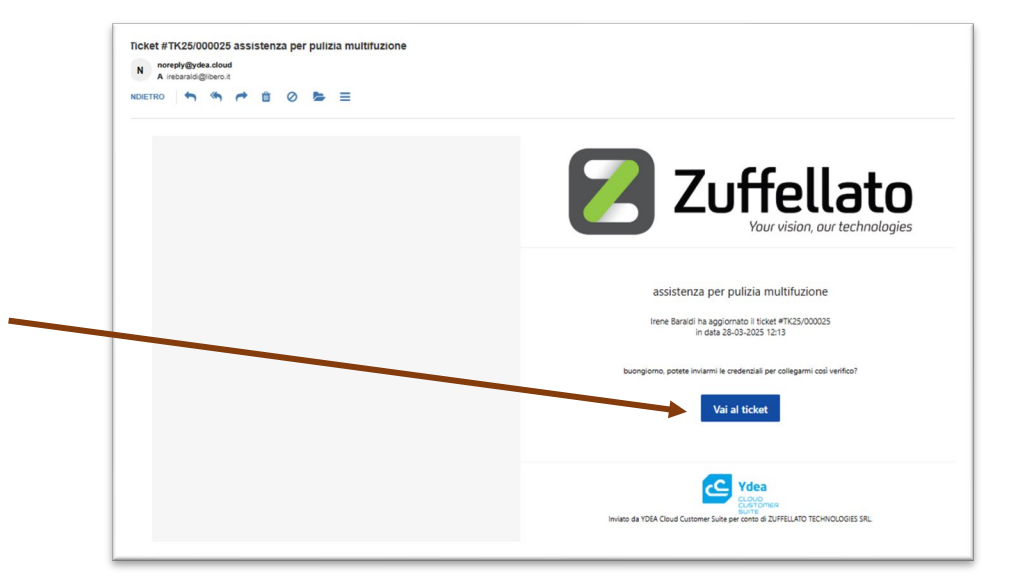

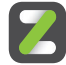

## / Gestione della richiesta di assistenza 2/2

#### 🔀 Zuffellato

|                                                                                                    |                                                           | = Torna                                                                                                 |
|----------------------------------------------------------------------------------------------------|-----------------------------------------------------------|----------------------------------------------------------------------------------------------------|
| nformazioni TICKET<br>K25/000025 assistenza per pulizia multifuzione<br>eeto il 28/03/2025 12:09 da Mario Rosal<br>ando effettuo la stampa mi fa righe nere a sinistra del foglio | In attesa del Cliente<br>Media<br>& N.D.<br>▽ Area STAMPA | Dettagli CLIENTE<br>Irene BARALDI TEST<br>irebaraldigilibero.it<br>Mario Rossi<br>irebaraldigilibero.it |
| Diattività<br>B / ™ A, A: i≡ • i≕ • ≂ ¶: ⊞ ⊡ C: +:                                                                                                    |                                                           | Dettagli TICKET<br>Ore a consumitivo<br>15m<br>Tipologia di richiesta<br>Assistenza                     |
| Type something                                                                                                    |                                                           |                                                                                                    |
| Junadoms ; 0                                                                                                    | Saha risposta                                             |                                                                                                    |

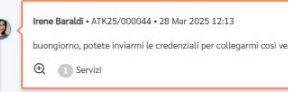

All'interno del portale trovi la cronologia di tutte le comunicazioni relative alla tua richiesta di assistenza. In qualsiasi momento, per aggiungere ulteriori informazioni, puoi cliccare sul tasto «Nuova risposta» e ti si aprirà la sezione per inserire testo, immagini e eventuali allegati. Una volta compilata la tua risposta, clicca su «Salva risposta» per confermare.

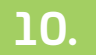

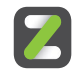

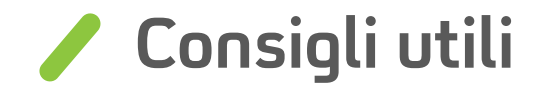

- Aggiungi l'indirizzo di posta elettronica noreplay@ydea.cloud tra i mittenti attendibili del tuo client/servizio di posta elettronica per evitare che le email finiscano in spam.
- Compila con attenzione tutti i campi della tua richiesta, inserisci screenshot e quanto utile per permetterci di rispondere al tuo quesito.

#### Grazie per l'attenzione !

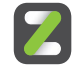